## Hogyan számoljuk ki egy telek épületekkel nem fedett területét?

QGIS 3.x Összeállította: dr. Siki Zoltán

Legyen megnyitva a telket és az arra eső épületeket tartalmazó réteg. A mintában használt adatoknál ezek egy egész település lefednek.

Az alábbi a kiinduló helyzetet mutatja. A szelektált (sárga színű) telek épületek (szürke elemek) nélküli területét szeretnénk megkapni.

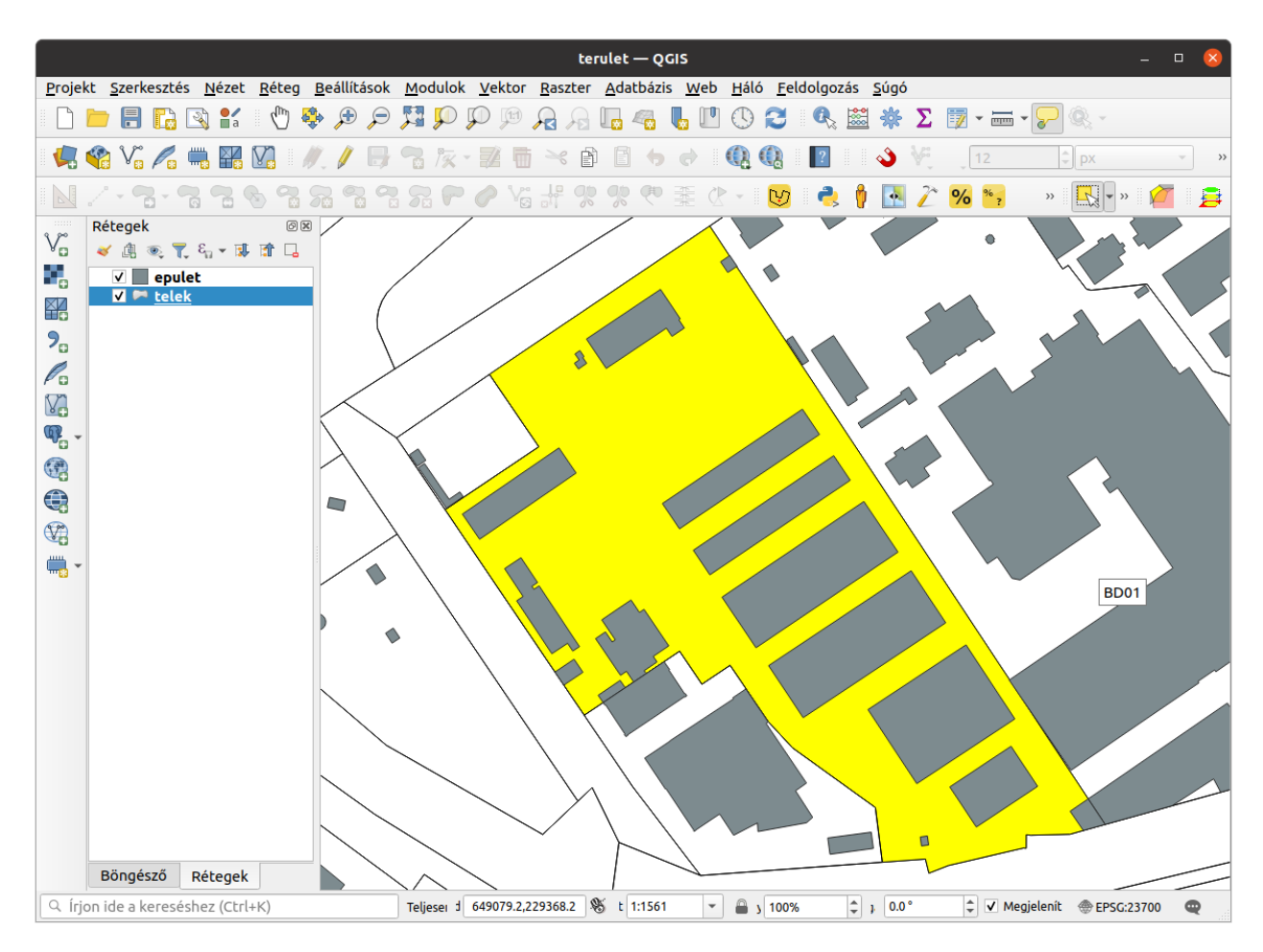

Nyissuk meg a *Feldolgozás* eszköztárat (**Feldolgozás/Eszköztár** a menüből) és keressük ki a **Különbség** eszközt

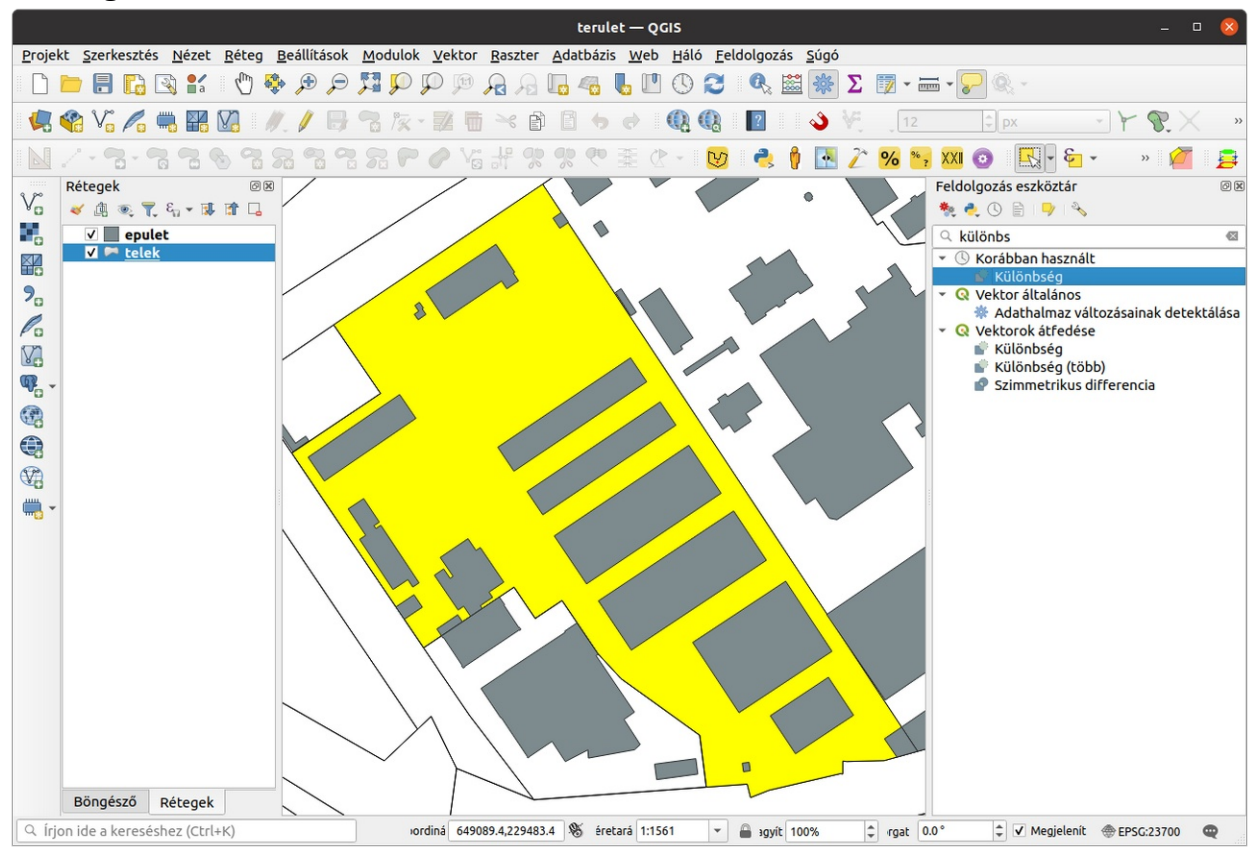

| Különbség                                                                                                    | 8                                                                                                    |
|----------------------------------------------------------------------------------------------------|----------------------------------------------------------------------------------------------------|
| Paraméterek  Napló    Inputréteg  Inputréteg    ✓ telek []  ✓ 💭 🍫,    ✓ Csak a kiválasztott elemek  Átfedő réteg    Ø epulet []  ✓ 💭 🍫,    Csak a kiválasztott elemek  Különbség    [Ideiglenes réteg létrehozása] ,    ✓ Eredmény fájl megnyitása az algoritmus futtatása után | Különbség<br>Ez az algoritmus olyan elemeket vesz át az<br>Input rétegből, amelyek a fedvény réteg<br>elemein kívül esnek, vagy részben fedik<br>azokat. Azok az input réteg elemek, amelyek<br>részben fedik a fedvény réteg elemein, fel<br>lesznek osztva a fedvény réteg elemeinek<br>határán, és csak a fedvény réteg elemein<br>kívül eső részek lesznek visszaadva.<br>Az attribútumok nem lesznek módosítva, bár<br>az olyan tulajdonság, mint az elem területe<br>vagy hossza módosulhat a különbség<br>művelet során. Ha ilyen tulajdonságok<br>vannak tárolva attribútumként, akkor azokat<br>kézzel kell frissíteni. |
| 0%                                                                                                    | Mégsem                                                                                                    |
| Súgó Bővített - Futtatás kötegelt feldolgozásként                                                                                                    | Sezárás Sruttatás                                                                                                    |

Ne felejtse el a "Csak a kiválasztott elemek" jelölőnégyzetet.

A művelet futtatása után egy Különbség nevű réteg jön létre.

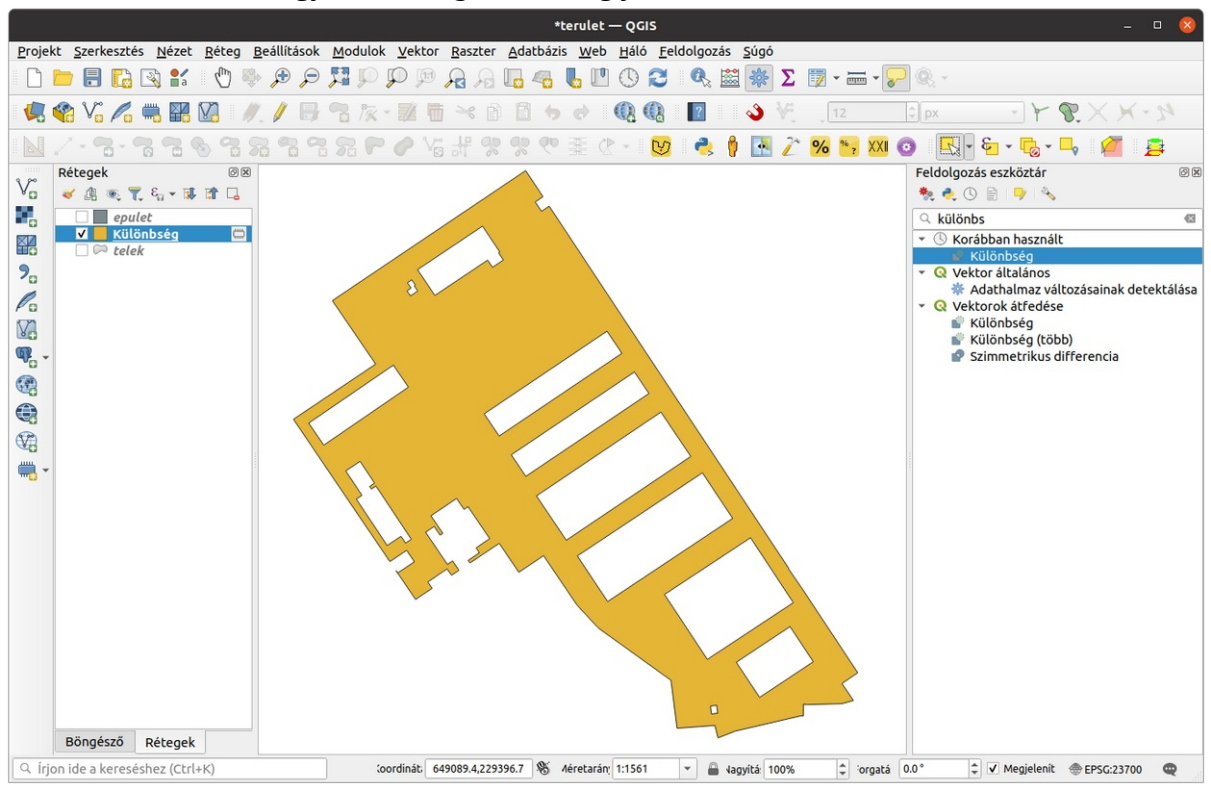

Most már csak a *Különbség* rétegen létrejött elem területét kell lekérdeznünk. Ehhez az információ eszközt (i okon) használhatjuk. A területet a levezetett adatok között találjuk meg.

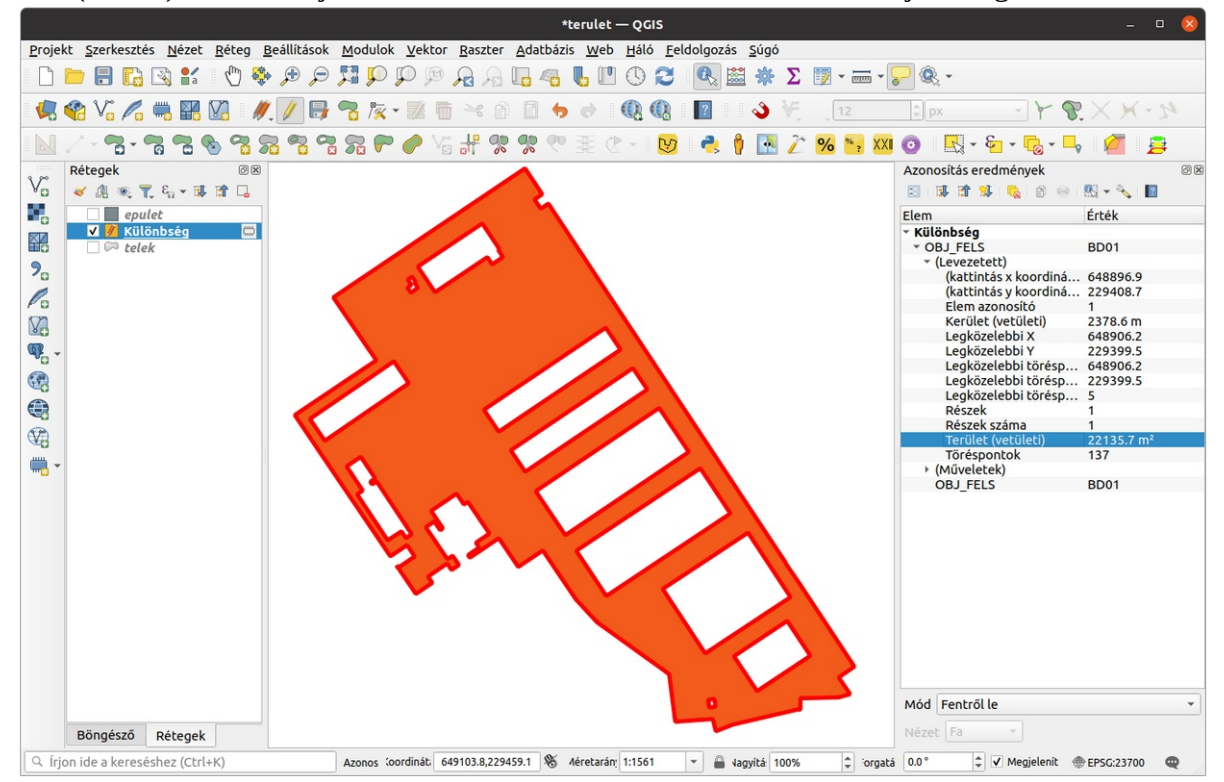

Az indulásnál több telket is szelektálhatunk és egyben képezhetjük a különbség réteget.

Budapest, 2022, július 30.